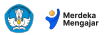

## Panduan Export Aksi Nyata Pelatihan Mandiri

Sistem validasi pelatihan mandiri tidak bisa memvalidasi tulisan dalam gambar pada aksi nyata Anda.

Pastikan Anda mengkonversi dokumen langsung ke pdf sesuai panduan ini.

## 1. Contoh Export dari aplikasi Power Point

Klik 'File' di pojok kiri atas

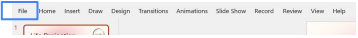

Klik 'Export' -> klik 'Create as PDF/XPS Document

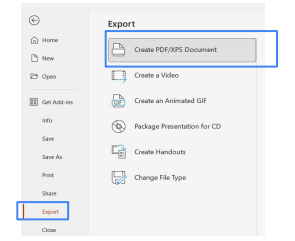

Isi nama pada 'File Name' dan klik 'Publish'

| File name:    | aksi nyata Ibu Sejati      |                                                                                                    |         | ~      |
|---------------|----------------------------|----------------------------------------------------------------------------------------------------|---------|--------|
| Save as type: | PDF                        |                                                                                                    |         | ~      |
|               | Open file after publishing | Optimize for: Standard (publishing<br>online and printing)<br>Minimum size<br>(publishing online)<br>Options |         |        |
| de Folders    |                            | Tools 💌                                                                                                    | Publish | Cancel |
|               |                            |                                                                                                    |         |        |

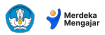

## 2. Contoh Export dari aplikasi Canva

• Klik 'Share' di pojok kanan atas, lalu klik 'Download'

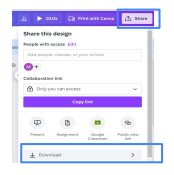

Klik kotak di bawah tulisan 'File Type' lalu klik 'PDF Standard'

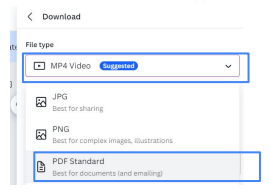

Klik 'Download'

| PDF Standard                                                               | ~                                         |
|----------------------------------------------------------------------------|-------------------------------------------|
| Flatten PDF                                                                |                                           |
| Include notes ()                                                           |                                           |
| Select pages                                                               |                                           |
| All pages (2)                                                              | Ý                                         |
| Videos, audio, and animations won<br>this file type. Try downloading it as | t play when exported as<br>a video (MP4). |
| Save download settings                                                     |                                           |
| Downlo                                                                     | ıd                                        |